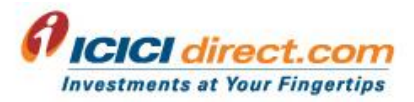

## Mutual Funds (MF) in Demat mode - Frequently Asked Questions (FAQs)

## 1. What are the different modes of holding Mutual Fund investments on ICICIdirect.com?

There are 2 modes of holding Mutual Fund investments available on ICICIdirect.com:

- Regular Physical Form: It is the default mode of mutual fund investment through ICICIdirect. In this
  mode, Mutual Fund investments are backed by Statement of Account (SOA) and you can transact
  online through ICICIdirect.com. You will not get any physical unit or certificates. You will be able
  to track all Mutual Funds, view consolidated reports across AMCs and buy/sell MF units online.
  Units will be held by Registrar and Transfer Agents (RTAs).
- Demat Form (New): It is a newly introduced mode of mutual fund investment on ICICIdirect.com. Mutual Fund investments will be held and invested in "Dematerialized" or "Demat" form. You can transact online and will get MF units credited in your demat account. You will be able to track, invest and view statements of all the MF units online through ICICIdirect.com. Units will be held in your linked Demat a/c.

## 2. What is de-materialization or conversion of Mutual Fund units in to Demat mode?

Mutual Fund investors can convert the Mutual Fund units that they hold in physical form (i.e. represented by Statement of Accounts) into dematerialized form in their demat account with any Depository Participant (DP) of NSDL or CDSL. Once Mutual Fund units are in demat form, investors can sell/redeem units online through exchange platforms or through their Depository Participant.

## 3. Is it mandatory to keep Mutual Fund units in demat mode?

Unlike shares (stocks) & ETFs, holding mutual fund units in demat form is not mandatory. You can continue to hold units in Physical form also. Physical mode of holding is preferred by majority of ICICIdirect customers.

#### 4. What are the benefits of holding Mutual Fund units in demat?

Following are the benefits of holding Mutual Fund units in demat mode:

- View your Mutual Fund units in digitized form along with investments in stocks, ETFs, bonds, etc. in one single place.
- Get a consolidated statement for your all your stock, mutual funds, ETFs and bond investments (DP Holdings Statement).
- Transfer of mutual fund units & Transmission (in case of death) of mutual fund units to nominee is easier in demat form.
- MF Units in demat mode can be easily pledged (this feature is under development) or used as a collateral.

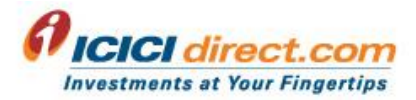

## 5. What transactions/products are not allowed for Mutual Fund units in demat?

All Mutual Fund transactions including lump sum purchase, Systematic Investment Plan (SIP), Systematic Transfer Plan (STP), Systematic Withdrawal Plan (SWP) and Switch are allowed.

However, for AMC's serviced by KFintech, Systematic Transfer Plan (STP) is not allowed.

Also, you will not be able to invest in products such as Freedom SIP, One Click Mutual Fund, Smart SIP, LIFEY etc.

## 6. How can I redeem Mutual Fund units held in demat form?

You can place redemption order for Mutual Fund units held in Demat form online from our website or app. Follow the below path for redemption of units in demat form:

Mutual Funds  $\rightarrow$  Holdings  $\rightarrow$  MF Demat Holdings, then click on 'Allocate' to allocate them for transacting. Post allocation details of your Holdings in demat will be visible in the page.

Please note, you can now redeem units in decimal too through online mode.

| Portfolio    | Portfolio Stocks Mutual Funds F&O Commodity Currency FD/Bonds Insurance IPO Global Invest Masters of the Street NPS Loans Research Markets More - |          |              |     |     |             |                    |         |          |          |              |            |                |  |  |
|--------------|----------------------------------------------------------------------------------------------------|----------|--------------|-----|-----|-------------|--------------------|---------|----------|----------|--------------|------------|----------------|--|--|
| Overview     | Holdings -                                                                                                    | Invest + | One Click MF | NFO | ETF | Offerings + | Online Transfer In | LIFEY - | Orders + | SIP Book | Reports -    | Services - | New MF landing |  |  |
|              | As per the guidelines i                                                                                                    |          |              |     |     |             |                    |         |          |          | guidelines i |            |                |  |  |
| MF Dem       | MF Demat Holdings                                                                                                    |          |              |     |     |             |                    |         |          |          |              |            |                |  |  |
| Allo         | Allocate Click on Allocate tab to check your ME Demat Holdings and allocate them for transacting.                                                 |          |              |     |     |             |                    |         |          |          |              |            |                |  |  |
|              | No Demat Holding For This Selection Please allocate shares for trading                                                                            |          |              |     |     |             |                    |         |          |          |              |            |                |  |  |
|              |                                                                                                    |          |              |     |     |             |                    |         |          |          |              |            |                |  |  |
| Disclaimer : | sclaimer:                                                                                                    |          |              |     |     |             |                    |         |          |          |              |            |                |  |  |

## 7. How can I change the mode of new MF Mutual Fund investments from ICICIdirect.com?

Physical mode is the default mode for Mutual Fund investment on ICICIdirect.com. We have recently introduced option to make fresh mutual fund investments in demat mode also.

In case, you wish to change the mode of new Mutual Fund investment from Physical mode to Demat mode, you can do so from by selecting Demat option from "Mode of MF Investments" link in Mutual Fund section of ICICIdirect.com (refer image below).

You can also change the mode of investment to Demat from "Manage Mode of Investment" link in ICICIdirect Super app (refer below image).

## Website:

Click on Mode of MF Investments

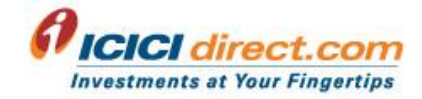

| Portfolio  | Stocks        | Mutual Funds | F&O Co        | mmodity | Curre    | ncy FD/Bo   | nds Insurance      | IPO G   | lobal invest | Masters o | of the Street | NPS Loa                   | ns Research                            | Markets                | More +      |
|------------|---------------|--------------|---------------|---------|----------|-------------|--------------------|---------|--------------|-----------|---------------|---------------------------|----------------------------------------|------------------------|-------------|
| Overview   | Holdings -    | invest •     | One Click MF  | NFO     | ETF      | Offerings + | Online Transfer In | LIFEY + | Orders •     | SIP Book  | Reports •     | Services •                | New MF landing                         |                        |             |
|            |               |              |               |         |          |             |                    |         |              |           |               |                           |                                        | As pe                  | r the guide |
| Search a F | und           |              |               |         |          |             |                    |         |              |           |               | My Portfolio              | Mode of MF Inve                        | stments                |             |
| Enter Sche | erne Name e.g | I CICI Prude | ential etc.   |         |          | Q           | uy SIP             |         |              |           |               | 1000000000                |                                        |                        |             |
| Recomme    | nded Funds    |              |               |         |          |             |                    |         |              |           | (8)           | Update your<br>Update Nor | nomination using be<br>minee RTA links | low links              |             |
| Equity C   | Debt Hybrid   | Others       | Most bought F | Funds I | Funds of | the Month   |                    |         |              |           | Las           | t date to updat           | te nomination is 30 <sup>4</sup>       | <sup>h</sup> June, 202 | 4           |

Select Mode of investments for your new Mutual Fund investments

| elect mode of new Mutu                               | al Fund (MF) investments                                                                                                    |
|------------------------------------------------------|----------------------------------------------------------------------------------------------------|
| our current holdings is in F                         | tegular Physical Mode. Want your new investment in Demat Mode                                                                                                    |
| O Regular Physical For                               | m                                                                                                    |
| Mutual Fund investment<br>able to track all Mutual F | s will be done in physical form through ICICIdirect. It is the default mode of mutual fund investment through ICICIdirect. You will not get any physical unit or certificates. You will be<br>'unds, view consolidated reports across AMCs and buy/sell MF units online through ICICIdirect. Units will be held by Registrar and Transfer Agents (RTAs). |
| O Demat Form<br>Mutual Fund investment               | s will be held and invested in "Dematerialized" or "Demat" form. You will get MF units credited in your demat account. You will be able to track, invest and view statements of all the ICICIdirect. Units will be held in your linked Demat a/c.                                                                                                    |
| MF units online through                              |                                                                                                    |

## ICICIdirect Super App:

- ល 🕮 ដែរ 💷 ← Mutual Funds Quick Access Reports SIP Book Smart SIP Status One Click MF SWP Book ETF Basket STP Book Transact Others Manage Bank A/c Mode of MF Investment Account Management & Help Nomination Update
- Click on "Mode of MF Investment" link from menu

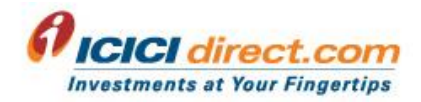

Select Mode of investments for your new Mutual Fund investments

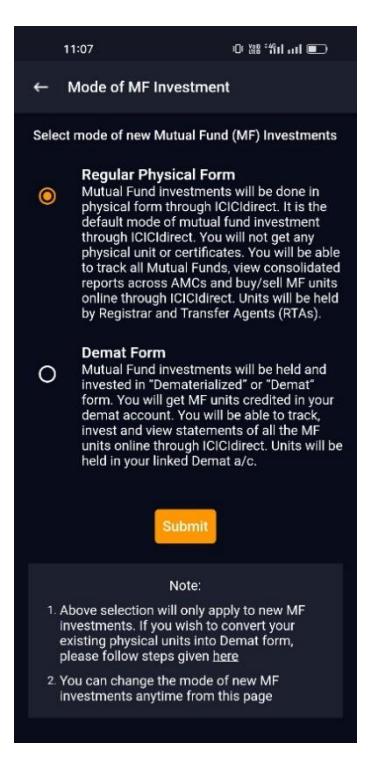

## 8. Can I change the mode of MF investments from Demat to Physical or vice-versa after I have made a selection?

Yes, you change the mode of new mutual fund investments anytime. To change the mode of new Mutual Fund investments, you can do so from "Mode of MF Investments" page in Mutual Funds section of ICICIdirect.com (refer below image).

You can also change the mode of investment to Demat from "Manage mode of Investment" page in ICICIdirect Super app (refer below image).

Website:

Click on Mode of MF Investments

| lect mode of new Mutual                                                  | Fund (MF) investments                                                                                                    |
|--------------------------------------------------------------------------|----------------------------------------------------------------------------------------------------|
| our current holdings is in <b>Reg</b>                                    | ular Physical Mode. Want your new investment in Demat Mode                                                                                                    |
| O Regular Physical Form                                                  |                                                                                                    |
| Mutual Fund investments w<br>able to track all Mutual Fun                | vill be done in physical form through ICICIdirect. It is the default mode of mutual fund investment through ICICIdirect. You will not get any physical unit or certificates. You will be<br>ds, view consolidated reports across AMCs and buy/sell MF units online through ICICIdirect. Units will be held by Registrar and Transfer Agents (RTAs). |
| O Demat Form<br>Mutual Fund investments w<br>MF units online through ICI | vill be held and invested in "Dematerialized" or "Demat" form. You will get MF units credited in your demat account. You will be able to track, invest and view statements of all the<br>Cldirect. Units will be held in your linked Demat a/c.                                                                                                    |
| Note :                                                                   |                                                                                                    |

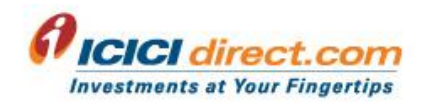

#### ICICIdirect Super App:

Select mode for your new MF investments

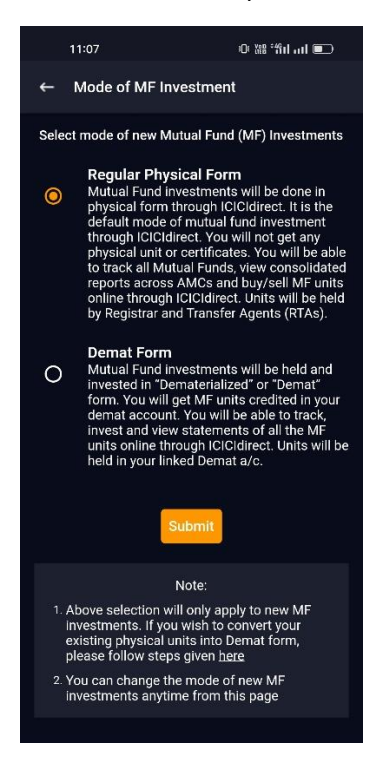

## 9. What is the cut-off time applicable for Mutual Funds units in Demat Form?

Mutual Fund Cut-off time is same for MF units in Demat and Physical form. In both cases, internal cut-off as defined on ICICIdirect.com for Mutual Fund orders will be applicable.

#### 10. How can I check the mode of investment of my mutual fund orders?

While Placing Purchase order: Mode of holding, either Physical or Demat will be shown while placing order (both lump sum and SIP). Order placement steps will remain same as in case of physical mode.

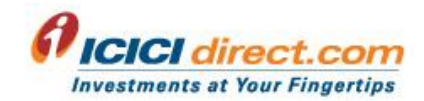

## Website:

## Lump Sum:

| Lump Sum Purcha                            | se : Canara Robeco Bluech | ip Equity Fund Regula | ar Growth                      |         |
|--------------------------------------------|---------------------------|-----------------------|--------------------------------|---------|
| Note : CANARA ROBE                         | CO LARGE CAP FUND GROW    | /TH PLAN              |                                |         |
| Select Folio                               | New Folio                 | ~                     | Add Nominee Add Joint Holder 🛈 |         |
| Mode of Holdings                           | Physical                  |                       |                                |         |
| Amount (Rs.)                               | Min Rs.5,000.00           | Allocate Funds        | MF Limit : (Rs.) 0.00          |         |
| Payment Source                             | Allocation ~              |                       |                                |         |
| Are you assisted by ar<br>Employee/Agent   | nO Yes O No ĵ             |                       |                                |         |
| Relationship Code<br>For Official Use Only |                           |                       |                                | Proceed |

## SIP:

•

| Systematic Investment Pla                       | 1 : Canara Robeco Bluechip Equity Fund Regular Growth                                  |  |  |  |  |  |  |  |  |
|-------------------------------------------------|----------------------------------------------------------------------------------------|--|--|--|--|--|--|--|--|
| Note : CANARA ROBECO LARGE CAP FUND GROWTH PLAN |                                                                                        |  |  |  |  |  |  |  |  |
| Select Folio                                    | New Folio V                                                                            |  |  |  |  |  |  |  |  |
| Mode of Holdings                                | Demat                                                                                  |  |  |  |  |  |  |  |  |
| DP Id - Client Id                               | IN303028 - 56270162                                                                    |  |  |  |  |  |  |  |  |
| Frequency                                       | 1 Months V OR Days V                                                                   |  |  |  |  |  |  |  |  |
| For a period of                                 | Till Cancellation         V         [No. of instalment : Till Cancellation]         () |  |  |  |  |  |  |  |  |

After placing the MF Order:

<u>Website:</u> You can view the details from Order Book link in Mutual Funds section. Mutual Fund orders in Demat form are associated with DP ID and it will be shown under Transaction Id & Demat Account field.

| Type : Order Book V Status : All V Period : 20/03/2021 to 20/04/2021 View Download V |                                   |                                 |                          |                 |          |          |             |                        |  |  |
|--------------------------------------------------------------------------------------|-----------------------------------|---------------------------------|--------------------------|-----------------|----------|----------|-------------|------------------------|--|--|
| Scheme                                                                               | Transaction ID & Demat<br>Account | Transaction Type &<br>Date      | Last Recorded NAV & Date | Amount<br>(Rs.) | Unit(s)  | Status   | Tax Saving  | One Click Plan<br>Name |  |  |
| MIRAE ASSET TAX SAVER FUND REGULAR<br>GROWTH                                         | 101714299                         | Purchase<br>06-04-2021 00:00:00 | 25.3420<br>06-Apr-2021   | 6,000.00        | 236.7490 | Executed | Tax Receipt | -                      |  |  |
| AXIS LONG TERM EQUITY FUND - GROWTH PLAN                                             | 101602655                         | Purchase<br>03-04-2021 00:00:00 | 60.5397<br>05-Apr-2021   | 5,000.00        | 82.5860  | Executed | Tax Receipt | -                      |  |  |
| AXIS BLUECHIP FUND-GROWTH                                                            | 101429124                         | Purchase<br>30-03-2021 22:03:51 | 38.7100<br>31-Mar-2021   | 100.00          | 2.5830   | Executed | -           | -                      |  |  |
| ICICI PRUDENTIAL BLUECHIP FUND - GROWTH                                              | 101327985<br>IN303028-56270162    | Purchase<br>25-03-2021 21:18:25 | 53.1400<br>26-Mar-2021   | 100.00          | 1.8820   | Executed |             |                        |  |  |

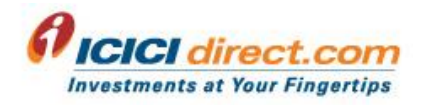

<u>ICICIdirect Super App</u>: MF orders in Demat mode will be associated with DP ID and Demat A/c no fields. In case of physical orders, these fields will not be displayed.

| In case of MF Orders in Demat                                  |
|----------------------------------------------------------------|
| mode, DP ID and Demat a/c                                      |
| fields will be shown                                           |
|                                                                |
| 15:08 O BL "Bil ad K                                           |
| ← Order Placement                                              |
| (Equity) Large Cap Fund<br>(Equity) Large Cap                  |
| SIP Lumpsum                                                    |
| Invest a specific amount One time                              |
| Amount                                                         |
| ₹ Enter Amount                                                 |
| + 2000 (+ 5000) (+ 10000)<br>Minimum Investment amount is ₹100 |
| DP ID:37134375 DP Account.*                                    |
| More ~                                                         |
| By Proceeding, Lagree with Disclosure and Terms & Conditions   |
| Place Order                                                    |
|                                                                |

## 11. Where can I view my Mutual Fund units in demat form?

## Website:

Once your Mutual Fund order gets executed, you can view your MF in demat investments from MF Demat Holdings link.

Click on "MF Demat Holdings" link under Mutual Funds → Holdings → MF Demat Holdings

| Portfolio        | Stocks                        | Mutual Funds        | s F&O Cor                 | nmodity      | Curr     | rency FD/Bo | nds Insurance      | IPO Gle | obal Invest | Masters of | f the Street | NPS Loa    | ns Research    | Markets        | More 🕶     |
|------------------|-------------------------------|---------------------|---------------------------|--------------|----------|-------------|--------------------|---------|-------------|------------|--------------|------------|----------------|----------------|------------|
| Overview         | Holdings                      | Invest •            | One Click MF              | NFO          | ETF      | Offerings • | Online Transfer In | LIFEY • | Orders •    | SIP Book   | Reports +    | Services - | New MF landing |                |            |
| My Portfolio     |                               |                     |                           |              |          |             |                    |         |             |            |              |            | As pe          | r the guidelir | nes issued |
|                  | Unit Hold                     | ings                |                           |              |          |             |                    |         |             |            |              | Vour       | Mutual Fund Ha | oldinge        |            |
| Pre              |                               | Allocation Fund     |                           |              |          |             | Mutual Fullo Ho    | nungs   |             |            |              |            |                |                |            |
| NFO              | NFO closes on 19th Jan, 2024. |                     |                           |              |          |             | <u>A</u>           |         | - Et        |            |              | Amo        | ount Invested  | ₹*             | *****      |
| r                | (Invest Now                   |                     |                           |              |          |             | 197                | T       | 4           |            |              | Curr       | ent Value      | ₹*             | *****      |
| Mutual<br>carefu | i Funa investmer<br>Ily.      | ts are subject to m | iarket risks, read all si | cneme relati | ea aocum | ents        | -                  |         |             |            |              | Tet        | 1.041          |                |            |

 Click on Allocate and allocate MF units in Demat form. Post allocation details of your Holdings in demat will be visible in the page. Details of MF Units in Demat mode can also be viewed from Unit Holdings page in MF Section.

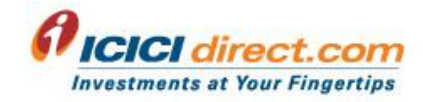

| Portfolio Equity Mutual Funds F&O Commodity Cur                                                                             | rency FD/Bo | nds Insurance I  | PO Global Invest             | Premium Portfol | io NPS Loan Res        | earch Markets N | ∕lore ∨ |
|----------------------------------------------------------------------------------------------------|-------------|------------------|------------------------------|-----------------|------------------------|-----------------|---------|
| Purchase / SIP         One Click Mutual Fund         SIP Protect         Freedom SI           MF Demat Holdings         [+] | P Place TIP | NFO / FMP ETF Li | st ETF Basket <sup>New</sup> | Unit Holding    | Manage Bank A/c SIP Bo | ok Order Book   |         |
| MF Demat Holdings                                                                                                    |             |                  |                              |                 |                        |                 |         |
| Allocate                                                                                                    |             |                  |                              |                 |                        |                 |         |
| Scheme Name                                                                                                    | NAV         | NAV Date         | Market Value                 | Allocate Qty    | Blocked for Trade      | Action          |         |
| ICICI PRUDENTIAL BLUECHIP FUND - GROWTH                                                                                     | 57.4800     | 23-Jun-2021      | 57.48                        | 1.0000          | 0.0000                 | Redeem          | SWP :   |
|                                                                                                    |             | TOTAL            | 57.48                        |                 |                        |                 |         |
|                                                                                                    |             |                  |                              |                 |                        |                 |         |

## ICICIdirect Super App:

Post allocation of MF in Demat units from "MF Demat Holdings" in ICICIdirect.com, you can view your units under Mutual Funds Option after clicking on Portfolio value in home screen. Set the filter options to- Folio and Demat Form

| 18:14<br>NIFTY 50<br>17,618.75<br>-41.40 (0.23%)<br>Stocks F&O<br>₹ 118,676.90 | Mutual Funds<br>17.90<br>More ⓒ   | ◎ 諦 治11 ==○<br>SENSEX<br>59,557.80<br>-159.21 (0.27%)<br>Commodity |  |  |  |  |  |  |  |  |
|--------------------------------------------------------------------------------|-----------------------------------|--------------------------------------------------------------------|--|--|--|--|--|--|--|--|
| Q Search N                                                                     | Ē                                 |                                                                    |  |  |  |  |  |  |  |  |
| Folio No: 17104755/93<br>ICICI PRUDENTIAL BLUECHIP FUND<br>- GROWTH            |                                   |                                                                    |  |  |  |  |  |  |  |  |
| Invested Amour<br><b>₹24.03</b>                                                | nt Current Value<br><b>₹25.51</b> | Absolute<br>Return<br>▲ 6.16%                                      |  |  |  |  |  |  |  |  |
| Folio No: 17155735/25                                                          |                                   |                                                                    |  |  |  |  |  |  |  |  |
| Invested Amour<br><b>₹100.01</b>                                               | nt Current Value<br>₹128.71       | Absolute<br>Return<br>▲ 28.70%                                     |  |  |  |  |  |  |  |  |
| ि ∷<br>Home Watch                                                              | list Portfolio                    | Orders Menu                                                        |  |  |  |  |  |  |  |  |

## 12. How can I transact in my Mutual Fund Units in demat form?

## Website:

You can transact from "MF Demat Holdings" link in Mutual Funds section of ICICIdirect.com. You can redeem, switch, set up SWP from this page.

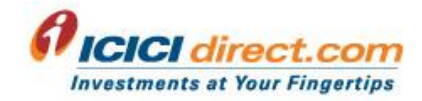

| Purchase / SIP         One Click Mutual Fund         SIP Protect         Freedom           MF Demat Holdings         [+] | SIP Place TIP | NFO / FMP ETF I | ist ETF Basket | Unit Holding | Manage Bank A/c SIP Boo | ok Order Book |        |   |
|----------------------------------------------------------------------------------------------------|---------------|-----------------|----------------|--------------|-------------------------|---------------|--------|---|
| MF Demat Holdings                                                                                                    |               |                 |                |              |                         |               |        |   |
| Allocate                                                                                                    |               |                 |                |              |                         |               |        |   |
| Scheme Name                                                                                                    | NAV           | NAV Date        | Market Value   | Allocate Qty | Blocked for Trade       | Action        |        |   |
| ICICI PRUDENTIAL BLUECHIP FUND - GROWTH                                                                                  | 57.4800       | 23-Jun-2021     | 57.48          | 1.0000       | 0.0000                  | Redeem        | SWP    | : |
|                                                                                                    |               | TOTAL           | 57.48          |              | ' (                     |               | Switch | 1 |
|                                                                                                    |               |                 |                | ,<br>        |                         |               | STP    | Ļ |

## ICICIdirect Super App:

You can transact in your existing Holdings in demat form from Unit Holdings page by clicking near the name of the scheme.

| 18:14<br>NIFTY 50<br>17,618.75<br>-41.40 (0.23%)<br>Stocks F&O<br>₹ 118,676.90                                                                          | Mutual Funds                                            | © 器 指1,1 ■○<br>SENSEX<br>59,567.80<br>-159.21 (0.27%)<br>Commodity |
|----------------------------------------------------------------------------------------------------|---------------------------------------------------------|--------------------------------------------------------------------|
| Q Search Name =                                                                                                    |                                                         |                                                                    |
| ICIC<br>- GR<br>Invested Amoun<br>₹24.03                                                                                                    | CI PRUDENTIAL BI<br>ROWTH<br>nt Current Value<br>₹25.51 | Absolute<br>Return<br>▲ 6.16%                                      |
| Folio No: 17155735/25<br>ICICI PRUDENTIAL BLUECHIP FUND<br>- GROWTH<br>Invested Amount Current Value Absolute<br>Return<br>21.00.01 ₹128.71<br>- 28.70% |                                                         |                                                                    |
| G ∷<br>Home Watch                                                                                                    | list Portfolio                                          | Crders Menu                                                        |

# 13. Will selection of Mode of new MF investment to demat also change the mode of existing holdings from physical form to demat form?

No, selection of mode of new Mutual fund investment is applicable for fresh (new) mutual fund investments only. Existing MF Holdings will not change with this selection.

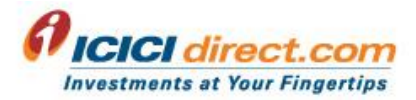

## 14. How can I change the Mode of existing MF Holdings from Physical mode to Demat?

You can convert your existing MF Holdings from Regular Physical Form to Demat Form by following the below steps. The entire process is offline and normally takes around 21 working days. The below steps are given on "Mode of MF Investment" page in website and on "Manage Mode of Investment" page in ICICI direct Money app.

- Obtain either 'Dematerialization Request Form' (DRF) for CDSL or Conversion Request Form (CRF) for NSDL from your Depository Participant (DP) (e.g. ICICI Bank for linked ICICI Bank Demat a/c)
- Fill & sign DRF for CDSL/CRF for NSDL
- Submit the duly filled form to your DP (e.g. ICICI Bank for linked ICICI Bank Demat a/c) with Statement of Account (SOA) issued by Asset Management Companies (AMC)
- After due verification, the DP would send the form & SOA to AMC/ Registrar and Transfer Agent (RTA)
- The AMC/RTA after due verification will confirm the conversion request executed by DP and mutual fund units will be credited in your Demat account

#### 15. How can I view my consolidated Mutual Fund holdings (in Demat as well as Physical mode)?

You can view your consolidated Mutual Fund holdings (in Demat as well as physical mode) scheme-wise and folio-wise from Mutual Funds link in Portfolio section and Unit Holdings link in Mutual Funds section of ICICIdirect.com.

You can view your consolidated Mutual Fund holdings from Unit Holdings section after clicking on Portfolio value from landing page of app.

## **16.** Can I convert my existing Mutual Fund units from physical to demat mode if the name and pattern of holding in your demat account is different from the name and pattern held in Statement of Account?

No. The name and pattern of the holding in Demat A/c must be same in demat account and Statement of Account.

In case of NRIs, if they wish to convert Mutual Fund units from physical to demat mode, Demat a/c should be under NRI status and name & holding pattern should be same in Demat a/c as mentioned in Statement of Account.

#### 17. What are the charges applicable in case of debit transaction like Redemption, SWP, Switch etc?

For all the debit transactions, 0.05% of the market values is charged by the DP. ICICIdirect doesn't charge anything for redemptions.

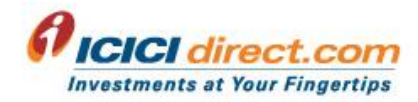

## 18. What are the charges for holding Mutual Fund units in demat form?

There is no charge for holding Mutual Fund Units in demat form. However, charges for demat a/c would be applicable. For Demat account charges, please refer below links:

- Demat Fees NSDL
- Demat Fees CDSL